## HOW TO FIND YOUR MCCN STUDENT ID NUMBER

For off-campus access to the Mount Carmel Health Sciences Library, you must log in with your MCCN student ID number (library barcode) that begins with the number 4.

Here is a guide on how to find your student ID number in CARMELink.

- Step 1: Go to CARMELink (<u>https://carmelink.mccn.edu/ics</u>)
- **Step 2:** Login with your normal User Name and Password

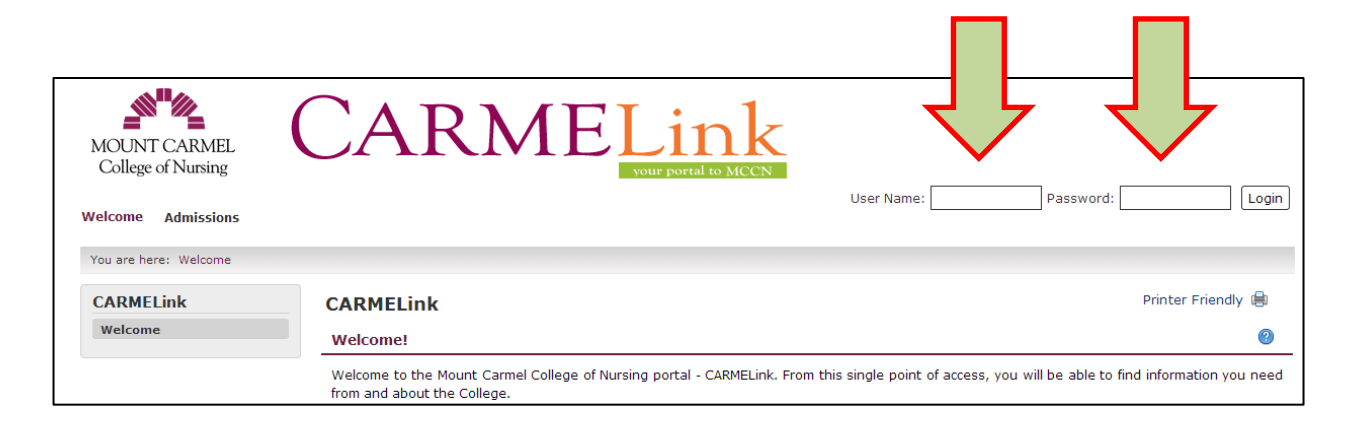

## Step 3: Click on the Student tab

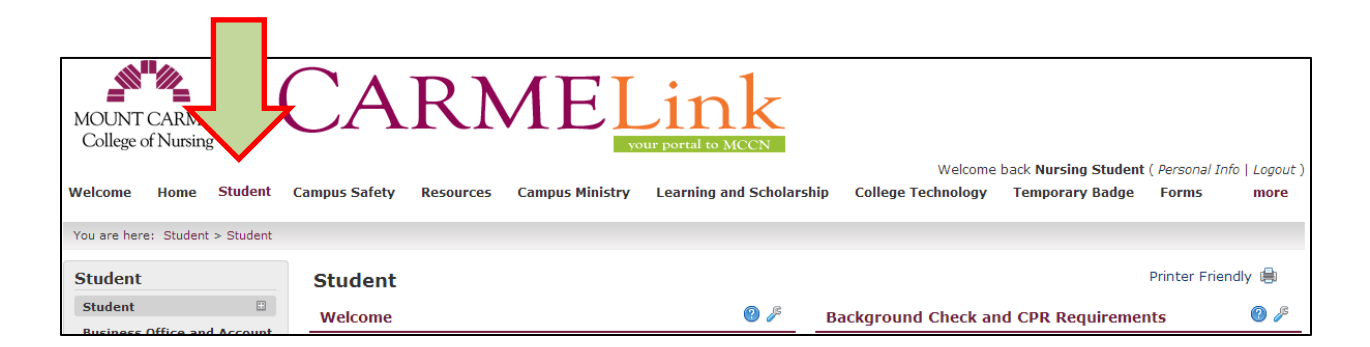

**Step 4:** From the left side menu, click on Records and Registration to access that page.

|   | MOUNT CARMEL<br>College of Nursing         |
|---|--------------------------------------------|
|   | Welcome Home Student                       |
|   | You are here: Student > Student            |
|   | Student                                    |
|   | Student 🙂                                  |
|   | Business Office and Account<br>Information |
|   | Financial Aid                              |
|   | Records and Registration                   |
| Y | Transcript and Grade Report                |
|   | Residence Life                             |
|   | Student Government<br>Association (SGA)    |
|   | Online Campus Store                        |

## Follow the steps below:

- Page down to the heading titled "Student Schedule"
- Click on "View Details"
- Page down to the "Student Schedules" .pdf link at the bottom of the page
- Your student schedule will display
- Your student ID number prints on the top left directly under your name
- Make note of this number for future use